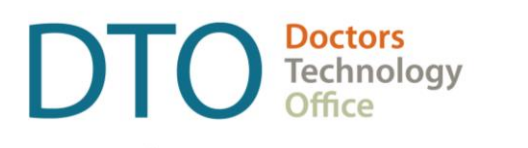

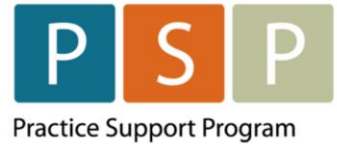

### OSCAR – HOW TO USE A REPORT BY TEMPLATE (RBT)

How to upload the RBT into your OSCAR EMR, how to run the RBT, and how to export the patient list (panel report).

NOTE: You must have completed the steps to clean up your panel and develop your list of empaneled patients. The following <u>guide</u> outlines how to prepare your list of empaneled patients using Oscar EMR. If you need assistance, please contact Practice Support Program at <u>PSP@doctorsofbc.ca</u>.

**NOTE:** there are two RBTs in circulation, you can use either as they are identical apart from the name:

- Panel Report Export for PAS RBT
- LFP Panel Report Export RBT

#### Step 1 - How to upload the RBT into your Oscar EMR?

**NOTE**: ensure the RBT text file is saved on your computer (E.g. Downloads or Desktop).

- 1. In your Oscar EMR, on the main page, click on **Report** (located in the top ribbon).
- 2. The Report List window opens.
- 3. Scroll down and click on **Report by Template**.
- 4. The Report By Template window opens.

**NOTE**: your screen may look different to this depending on your version of OSCAR.

| Report                                                                                                    | Report By Template Report By Template Select a template:                                                                                                    |  |  |
|----------------------------------------------------------------------------------------------------|----------------------------------------------------------------------------------------------------|--|--|
| Download From<br>K2A                                                                                         |                                                                                                    |  |  |
| Add Template<br>Select a<br>template:<br><u>Main Page</u><br>1. <u>Active Patients by</u><br><u>Provider</u> | <ol> <li>Active Patients by Provider<br/>Number of Active Patients by Provider</li> <li>Appointment count by Doctor by Day<br/>Report counting the number of appointme</li> <li>Billings By Provider</li> <li>Complex care billed by provider<br/>Benorts the number of complex care billing</li> </ol> |  |  |

- 5. Click on Add Template.
- 6. Click on **Choose File**. Navigate to the RBT saved on your computer and select by double clicking the RBT file.

| Report                                | Report by Template |             |                |              |  |  |
|---------------------------------------|--------------------|-------------|----------------|--------------|--|--|
|                                       | Add Template       |             |                |              |  |  |
| Add Template<br>Select a<br>template: | Upload Templates:  | Choose File | No file chosen | Upload & Add |  |  |

7. Click Upload & Add.

#### Step 2 - How to run the RBT?

1. Find the uploaded RBT (**Panel Report Export for PAS**) in the list of RBTs on the left.

**NOTE**: the list of RBTs is most likely sorted alphabetically, however may be sorted differently.

- 2. Click on the **Panel Report Export for PAS** RBT.
- 3. The RBT will open.
- 4. Step 1 Select the Provider from the drop-down list.
- 5. Step 2 Click **Run Query**.
- 6. The list of patients will be displayed, with the columns in the following order:
  - First Name
  - Last Name
  - PHN
  - Date of Birth

#### Step 3 - How to export the patient list (panel report)?

- 1. After running the Panel Report Export for PAS RBT.
- 2. Scroll to the bottom of the patient list.
- 3. Click on **Export to XLS**.
- 4. The file (likely named **oscarReport**) will export to your Downloads folder on your computer.
- 5. This file can now be uploaded to Dr.Bill.

# Step 4 – Ensure to delete the oscarReport file from your computer after uploading to Dr.Bill and successfully submitting your panel report

- 1. Navigate to the Downloads folder on your computer.
- 2. Delete the **oscarReport** file.
- 3. **IMPORTANT**: Ensure to **empty** the **Recycle Bin** (Windows) or **Trash** (Mac) as well.

## Where To Access Extra Support

• Technical troubleshooting or Workflow support – Practice Support Program PSP@doctorsofbc.ca

#### **Provincial Attachment System (PAS)**

- Information on PAS can be found on the Doctors of BC website here
- For additional information or support on PAS <u>HealthBcSupport@phsa.ca</u>